# - اەحالصإو Jabber لجس ءاطخأ فاشكتسأ MRA فالخب

تايوتحملا

<u>قمدقملا</u>

مسا :مدختسمليا قمجاو أطخ( دجاوتال ليوخد ليمجستو IM) ليوخدليا ليمجست :1 قليحرمليا العجليا نمرجمجص رميغ روزمليا قملك وأ مدختسمليا: "LERR CUP AUTH"

## ەمدقملا

يف Jabber ىلإ لوخدلا ليجست لشف دنع بولطملا يحيحصتلا ءارجإلا دنتسملا اذه فصي روضحلاو ةيروفلا ةلسارملا ىلإ لوخدلا ليجست يتلحرم.

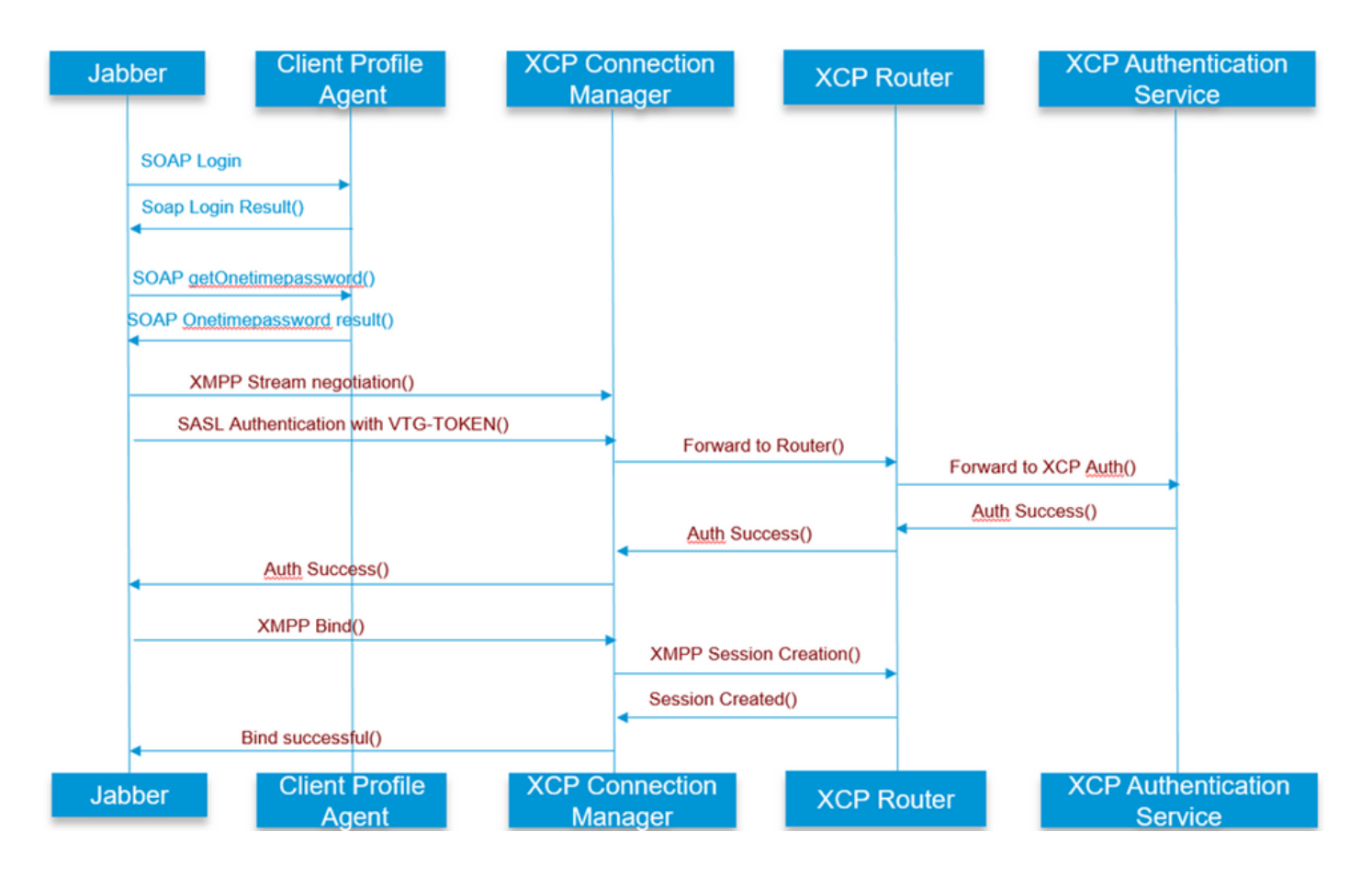

ىلإ عجرا

ليجستو ةيروفلا ةلسارملا) لوخدلا ليجست :ىلوألا ةلحرملا (دجاوتلا ىلإ لوخدلا

### ريغ رورملا ةملك وأ مدختسملا مسا :مدختسملا ةهجاو يف أطخ ةحيحص أطخلا زمر: "LERR\_CUP\_AUTH"

مدختسملا ةقداصم لشف وه أطخلا اذه ببس نوكي ام ةداع

2. دامتعالاا تانايب ةيحالص نم دكأت ىلإ لوخدلا ليجست ىلع ارداق مدختسملا ناك اذإ امم ققحت ،LDAP مدختسم ةلاح يف .أ مدختسملا ةحفص

LDAP ةقداصم تادادعإ نم ققحت ،مدختسملا ةحفص ىلإ لوخدلا ليجست لشف ةلاح يف .ب IMP ىلإ تادادعإلا سفن خسن نم اضيأ ققحتو CUCM يف

run sql select \* from Idapauthentication run sql select \* from Idapauthenticationhost

LDAP يف باسحلا نيمأت مدع نم ققحتلا .ج

Tomcat نم CPU ةيزكرملا ةجلاعملا ةدحول لاع ضارتفاب عتمتي مداخلا ناك اذإ ام دكأت .3

show process load رمألا

utils diagnose test رمألا

ءاطخألاا حيحصت عضو يف تامدخلا هذهل تالجسلا عيمجت .4

ليمعلا فيرعت فلم ليكو Cisco Tomcat

مداخلاب لاصتالا رذعتي :مدختسملا ةمجاو أطخ أطخ زمر Jabber: "Lerr\_CUP\_UNREACHABLE"و "Lerr\_CUP\_UNREACHABLE"

.IMP ب TCP وأ IMDB لاصتاب قلعتت لكاشم ببسب أطخلا اذه ثدحي ام ةداعو

لحلل ةمزاللا تاوطخلا

=======

لحلل ةلباق IMP ل FQDN/فيضملا ءامساً تناك اذإ امم ققحتلا .1

لح ليغشتلا ماظنل نكمي ال ثيح Android ليغشتلا ماظن ىلع ةفورعم ةلكشم كانه طقف فيضملا مسا نيوانع.

.طقف فيضملا ءامسأ نكمي ال نكلو ،FQDN تاكبشو IP نيوانع ىلإ لوصولا نكمي

نل يتل Windows و iOS و MAC و Android ةزهجأ يف الإ ةدوجوم نوكت نل ةلكشملا هذه نأ امك . . قلكشملا هذهب رثأتت.

نم ناك) DefaultCUPSubcluster < رركتملا دجاوتلا تاعومجم < ماظنلا < CUCM ةرادإ تحت ققحت ، فيضملا مساب مداوخلا فيرعت مت اذإ (مسالا اذه رييغت نكمملا

يف IP ناونع وأ FQDN ىلإ مداوخلا ءامسأ رييغت يف لثمتي اذهف معن ليدبلا لحلا ناك اذإ ةعومجملا ماظن ططخم ةحفص.

المداخب لاصتالا عنمت ال VPN ةكبش/ةيامحلا رادج نأ نم قرقحت .2 IMP (Port 8443،522)

) مدختسملل تاراركت دجوت الو دوجو ةدقعل ەنييعت مت دق مدختسملا ناك اذإ امم ققحت .3 (اەحلصمو ماظنلا ءاطخأ فشكتسم نم ققحت

Jabber رادصإب ەنراقو IMP يف ددحملا ىندألاا دحلا رادصإ نم ققحتف ،اضيأ أطخلا اذه رەظ اذإ .4

[CLoginCup::OnLoginFailed] - @LoginMgr: #0، CLoginCup::OnLoginFailed err-code: -1، err-string: رادصإلا تابلطتم نم ىندألاا دحلاب ليمعلا يفي ال. request-token:0 يف نيوكتلا https://<imp>/cupadmin/soapClientTypeEdit.do?key=a80b3d69-4541-454a-8d6e-62f3986a5bc2

IMP مداخ يف تامدخلا هذه ليغشت نم ققحتلا .3

ہيجوت زاہج Cisco XCP ہيجوت زاہج ب صاخلا XCP ـل لاصتالا ريدم Cisco ـب صاخلا XCP ةقداصم ةمدخ

رفوتلا ةيلاع لثامتملا خسنلا ةلاح نم ققحت .4

a.utils dbreplication runtimestate b.run pe sql ttlogin select count(\*) from typesysreplication

وأ

ىلعأو utils imdb\_replication(10.5.2 SU2a ەلاح

.ةلكشملا لح مدع ةلاح يف تامدخلا هذهل تالجسلا عمجب مق .5

ەيجوت زاەج Cisco XCP ـب صاخلا XCP ـل لاصتالا ريدم دب صاخلا XCP ةقداصم ةمدخ ليمعلا فيرعت فلم ليكو

مدختسملا نييعت ءاغلإ ةلواحم كنكمي ،طقف دحاو مدختسمل ةلكشملا ترمتسإ اذإ :حيملت عمجب مق ،ماظنلا ىوتسم ىلع ةلكشم تناك اذإ . CUCM يف دجاوتلل ەنييعت ةداعإو تامدخلا ةلاح نم ققحت وأ تالجسلا

مداخلاب لاصتالا رذعتي :مدختسملا ةمجاو أطخ أطخ زمر Jabber: "LERR\_CUP\_INTERNAL\_ERROR"

لوخد ليجست" تالجس صحفب مق ، IMDB يف لكاشم ببسب أطخلاا اذه ثدحي ام ةداع Presence لوخد ليجست" تالجس صحفب مق ، Datastore

#### لحلل ةمزاللاا تاوطخلا ==============

1. مداخ يف تامدخلا هذه ليغشت نم ققحتلا ميجوت زامج Cisco XCP ب صاخلا XCP ل لاصتالا ريدم Cisco ب صاخلا XCP ققداصم قمدخ Cisco Presence Login Datastore

رفوتلا ةيلاع لثامتملا خسنلا ةلاح نم ققحت .4

a.utils dbreplication runtimestate b.run pe sql ttlogin select count(\*) from typesysreplication

وأ

ىلعأو utils imdb\_replication(10.5.2 SU2a ەلاح

.ةلكشملا لح مدع ةلاح يف تامدخلا هذهل تالجسلا عمجب مق .5

ميجوت زامج Cisco XCP ب صاخلا XCP ل لاصتالا ريدم دب صاخلا XCP ققداصم ةمدخ ليمعلا فيرعت فلم ليكو Cisco Presence Login Datastore

مدختسملا نييعت ءاغلإ ةلواحم كنكمي ،طقف دحاو مدختسمل ةلكشملا ترمتسإ اذإ :حيملت عمجب مق ،ماظنلا ىوتسم ىلع ةلكشم تناك اذإ . CUCM يف دجاوتلل ەنييعت ةداعإو تامدخلا ةلاح نم ققحت وأ تالجسلا ىلٍ لوخدلا ليجستو ةيروفلا ةلسارملا) XMPP ىلٍ لوخدلا ليجست :ةيناثلا ةلحرملا (دجاوتلا

مداخلاب لاصتالا رذعتي :مدختسملا ةمجاو أطخ أطخ زمر Jabber: "LERR\_JABBER\_AUTH <17> الح زمر الثمل اليبس ىلع ،مداخلا عم ةقداصم أطخ أطخ وأ لمع ةسلج ءاشنإ وأ TLS وأ دراومل

لحلل ةمزاللا تاوطخلا

==================

) مدختسملل تاراركت دجوت الو دوجو ةدقعل ەنييعت مت دق مدختسملا ناك اذإ امم ققحت .1 (اەحلصمو ماظنلا ءاطخأ فشكتسم نم ققحت

دجاوتلا راركت ةعومجم <-مداخلا<-CUCM ةرادإ ىلإ لقتنا ،يلاعلا رفوتلا نيكمت ةلاح يف .2 ةيداعلا ةلاحلا يف تناك اذإ ام ققحتو

رفوتلا ةيلاع لثامتملا خسنلا ةلاح نم ققحت .3

a.utils dbreplication runtimestate

b.run pe sql ttlogin select count(\*) from typesysreplication

وأ

ىلعأو uTils imdb\_replication (10.5.2 SU2a ەلاح)

4. تحلاص CUP-XMPP تاداهش تناك اذإ امم ققحت.

احوتفم 5222 ذفنملا ناك اذإ امم ققحت .5

.مداخلا ليغشت دعأ .6

يذلا يسيئرلا ببسلا ناك اذإ 6 ةوطخلا لبق تامدخلا هذهب ةصاخلا تالجسلا عمجب مق .7 نآلا ىتح فورعملا ديحولا حالصإلا وه مداخلا ديهمت ةداعا هنأ ىلع هديدحت متيس.

هيجوت زاهج Cisco XCP هيجوت زاهج ب صاخلا XCP ـل لاصتالا ريدم يب صاخلا XCP ةقداصم ةمدخ ليمعلا فيرعت فلم ليكو

مداخلاب لاصتالا رذعتي :مدختسملا ةهجاو أطخ

"LERR\_CUP\_UNREACHABLE <16"و "Jabber: "LERR\_JABBER\_UNREACHABLE <16" أطخ زمر

لحلل ةمزاللا تاوطخلا ================================

1. لحلل قلباق HQDN ل العامسأ تناك اذإ امم ققحتلا لح ليغشتلا ماظنل نكمي ال ثيح Android ليغشتلا ماظن ىلع قفورعم قلكشم كانه نكمي ال نكلو ،FQDN تاكبشو IP نيوانع ىلإ لوصولا نكمي .طقف فيضملا مسا نيوانع و MAC و Android قزمجأ يف الإ قدوجوم نوكت نل قلكشملا هذه نأ امك .طقف فيضمل ا و MAC و Maroid قزمجأ يف الإ قدوجوم نوكت نل قلكشملا هذه نأ امك .طقف فيضمل و iOS و Windows قزمجاً يف الإ تحوجوم نوكت تا قلكشمل ا هذه نأ امك .طق يقلكشملا هذه ن امك .طقف فيضمل ا عامسأ و ممن ناك عمل ا ماك .طقف فيضمل ا عامس و معن لي نام ناك الإ عنه الإ تحت ق ت معن لي دبل الحل ان الا إلى الما مساب مداوخلا في رعت مت اذا (مسال الذه ري يغت نكممل معن لي دبل الحل ان الا اذا ،فيضمل ا مساب مداوخل افي رعت مت اذا (مسال الاه ري يغت وه اذهل معن ال مداوخل ا عامس الما الا مساب مداوخلا في ما ما الا الاه ري يغت وه اذهل

ا IMP (Port 8443،522) مداخب لاصتالا عنمت ال VPN ةكبش/ةيامحلا رادج نأ نم قرقحت .2

IMP مداخ يف تامدخلا هذه ليغشت نم ققحتلا .3

ہيجوت زاہج Cisco XCP ہيجوت زاہج ب صاخلا XCP ل لاصتال ريدم Cisco ـب صاخل ب صاخلا XCP ةقداصم ةمدخ

رفوتلا ةيلاع لثامتملا خسنلا ةلاح نم ققحت .4

a.utils dbreplication runtimestate b.run pe sql ttlogin select count(\*) from typesysreplication

وأ

دىلغأو utils imdb\_replication ( 10.5.2 SU2a (دىلغأو)

ةلكشملا لح مدع ةلاح يف تامدخلا هذهل تالجسلا عمجب مق .5.

هيجوت زامج Cisco XCP ب صاخلا XCP ـل لاصتالا ريدم دب صاخلا XCP ةقداصم ةمدخ ليمعلا فيرعت فلم ليكو

مداخلل ليغشت ةداعإ ءارجإ نكمي ،أطخلا سفنل نيمدختسملا عيمج ضرعت ةلاح يف .6 ةعرسب تانايبلا دادرتسال.

اهعمج بولطملا تالجسلا

| RTMT                                  | لوؤسملل (CLI) رماوألا رطس ةەجاو                             |  |  |  |
|---------------------------------------|-------------------------------------------------------------|--|--|--|
| Cisco ليمع فيرعت فلم ليكو             | file get activelog tomcat/logs/epassoap/log4j/*             |  |  |  |
| ىلإ لوخدلا ليجست تانايب نزخم<br>Cisco | file get activelog epas/trace/imdb/sdi/ttlogin/             |  |  |  |
| Cisco Tomcat Security تالجس           | file get activelog tomcat/logs/security/log4j/*             |  |  |  |
| Cisco ـب صاخلا XCP ةقداصم ةمدخ        | file get activelog epas/trace/xcp/log/auth*                 |  |  |  |
| ب صاخلا XCP ـل لاصتالا ريدمـ<br>Cisco | ePAS/trace/xcp/log/client-cm- طشن یلع لوصحلا فلم<br>1_*.log |  |  |  |
| ديجوت زاهج Cisco XCP                  | file get activelog epas/trace/xcp/log/rtr-jsm-1             |  |  |  |

(ءاطخألاا حيحصت) DEBUG دلع تالجسلا نييعت ةيفيك

| Status:                                                                                                    |                                                                                                    |
|----------------------------------------------------------------------------------------------------|----------------------------------------------------------------------------------------------------|
| Ready                                                                                                    |                                                                                                    |
| Select Server,                                                                                                    | Service Group and Service                                                                                                    |
| Server*                                                                                                    | 192.168.100.85CUCM IM and Presence * Go                                                                                                    |
| Service Group*                                                                                                    | IM and Presence Services   Go                                                                                                    |
| Service*                                                                                                    | Cisco XCP Authentication Service (Active) Go                                                                                                    |
| Apply to All                                                                                                    | Nodes                                                                                                    |
| Trace On                                                                                                    |                                                                                                    |
| Trace Filter S                                                                                                    | ettings                                                                                                    |
| Debug Trace Le                                                                                                    | vel Debug 👻                                                                                                    |
| Enal                                                                                                    | ole All Trace                                                                                                    |
| Trace Output                                                                                                    | Settings                                                                                                    |
| Maximum                                                                                                    | No of Elect and                                                                                                    |
| Maximum                                                                                                    | No. of Files" 250                                                                                                    |
| Print All Control of Control                                                                                                    |                                                                                                    |
|                                                                                                    |                                                                                                    |
| race Configura                                                                                                    | Rion                                                                                                    |
| acceleonique                                                                                                    | tion<br>Set Default                                                                                                    |
| acce Configura<br>Save 🧳<br>Status:                                                                                                    | titoa<br>Set Default                                                                                                    |
| Save of Status:                                                                                                    | troa<br>Set Default                                                                                                    |
| Status:<br>Ready<br>Select Server,                                                                                                    | Ition<br>Set Default<br>Service Group and Service                                                                                                    |
| Save Save Status:<br>Ready<br>Select Server,<br>Server*                                                                                                    | Set Default Service Group and Service 192.168.100.85CUCM IM and Presence  Go                                                                                                    |
| Save Status:<br>Ready<br>Select Server,<br>Server*<br>Service Group*                                                                                                    | Service Group and Service<br>192.168.100.85CUCM IM and Presence * Go<br>IM and Presence Services * Go                                                                                                    |
| Status:<br>CReady<br>Select Server,<br>Server*<br>Service Group*<br>Service*                                                                                                    | IBCO<br>Set Default<br>Service Group and Service<br>192.168.100.85CUCM IM and Presence • Go<br>IM and Presence Services • Go<br>Cisco XCP Connection Manager (Active) • Go                                                                                                    |
| Status:<br>Ready<br>Server*<br>Service Group*<br>Service*<br>Apply to All                                                                                                    | IBCO<br>Set Default<br>Service Group and Service<br>192.168.100.85CUCM IM and Presence V Go<br>IM and Presence Services V Go<br>Cisco XCP Connection Manager (Active) V Go<br>Nodes                                                                                                    |
| Status:<br>Ready<br>Server*<br>Service Group*<br>Service*<br>Apply to All<br>Trace On                                                                                                    | ItCon<br>Set Default<br>Service Group and Service<br>192.168.100.85CUCM IM and Presence  Go<br>IM and Presence Services  Go<br>Cisco XCP Connection Manager (Active)  Go<br>Nodes                                                                                                    |
| Status:<br>Ready<br>Select Server,<br>Server*<br>Service Group*<br>Service*<br>Apply to All<br>Trace Cilter Service                                                                        | Itica<br>Set Default<br>Service Group and Service<br>192.168.100.85CUCM IM and Presence • Go<br>IM and Presence Services • Go<br>Cisco XCP Connection Manager (Active) • Go<br>Nodes                                                                                                    |
| Save Status:<br>Status:<br>Ready<br>Select Server,<br>Service Group*<br>Service*<br>Apply to All<br>Trace Cn<br>Trace Eitter St<br>Debug Trace Le                                          | Service Group and Service  Service Group and Service  192.168.100.85CUCM IM and Presence  Go IM and Presence Services  Cisco XCP Connection Manager (Active)  Cisco XCP Connection Manager (Active)  Cisco XCP Con |
| Acce controlling<br>Save<br>Status:<br>Ready<br>Select Server<br>Service Server<br>Service Service<br>Apply to All<br>Trace Filter St<br>Debug Trace Le<br>Enal                            | Service Group and Service  Service Group and Service  192.168.100.85CUCM IM and Presence  Go IM and Presence Services  Cisco XCP Connection Manager (Active)  Go Nodes  Milings  vel Debug  Vel Debug  Vel Deb |
| Arcs Configure<br>Save<br>Status:<br>Ready<br>Server*<br>Service Group*<br>Service*<br>Apply to All<br>Trace On<br>Debug Trace Le<br>Enert<br>Trace Gutput                                 | LICID         VSet Default         Service Group and Service         192.168.100.85CUCM IM and Presence           192.168.100.85CUCM IM and Presence           192.168.100.85CUCM IM and Presence           192.168.100.85CUCM IM and Presence           192.168.100.85CUCM IM and Presence           192.168.100.85CUCM IM and Presence           193.168.100.85CUCM IM and Presence           194.100.05CUCM IM and Presence           Itings         vel Debug         ie All Trace         Settings                                                                                                    |
| EICE COLLIPTIE<br>Save<br>Status:<br>Career<br>Service Group*<br>Service Group*<br>Service Apply to All<br>Trace On<br>Trace Filter S<br>Debug Trace Le<br>Enst<br>Trace Output<br>Maximum | ItCm         * Set Default         Service Group and Service         192:168.100.85CUCM IM and Presence           192:168.100.85CUCM IM and Presence           IM and Presence Services           IM and Presence Services           IM and Presence Services           IM and Presence Services           IM and Presence Service           IM and Presence Service           IM and Presence Service           IM and Presence Service           IM and Presence Service           IM and Presence Service           IM and Presence Service           Image:           Image:           Vel Debug         Image:           Image:           Image:           Image:           Image:           Image:           Image:           Image:           Image:           Image:           Image:           Image:           Image:           Image:           Image:           Image:                                                                                                      |

| Status:                                                                                                    |                                                                                                    |  |  |  |  |  |
|----------------------------------------------------------------------------------------------------|----------------------------------------------------------------------------------------------------|--|--|--|--|--|
| <li>Ready</li>                                                                                                    |                                                                                                    |  |  |  |  |  |
| Select Server,                                                                                                    | Service Group and Service                                                                                                    |  |  |  |  |  |
| Server*                                                                                                    | 192.168.100.85CUCM IM and Presence * Go                                                                                                    |  |  |  |  |  |
| service Group* IM and Presence Services                                                                                                    |                                                                                                    |  |  |  |  |  |
| Service*                                                                                                    | Cisco Client Profile Agent (Active)                                                                                                    |  |  |  |  |  |
| Apply to All                                                                                                    | Nodes                                                                                                    |  |  |  |  |  |
|                                                                                                    |                                                                                                    |  |  |  |  |  |
| Trace On                                                                                                    |                                                                                                    |  |  |  |  |  |
| Trace Filter Se                                                                                                    | ettings                                                                                                    |  |  |  |  |  |
| Debug Trace Le                                                                                                    | vel Debug                                                                                                    |  |  |  |  |  |
| Fred Le                                                                                                    | All Trace                                                                                                    |  |  |  |  |  |
| Enac                                                                                                    | Ne All Trace                                                                                                    |  |  |  |  |  |
| Trace Output                                                                                                    | Settings                                                                                                    |  |  |  |  |  |
| Maximum                                                                                                    | No. of Files* 250                                                                                                    |  |  |  |  |  |
| Maximum                                                                                                    | File Size (MB)* 1                                                                                                    |  |  |  |  |  |
| ace Configuratio                                                                                                    | 'n                                                                                                    |  |  |  |  |  |
|                                                                                                    |                                                                                                    |  |  |  |  |  |
| 🚽 Save 🤣 S                                                                                                    | et Default                                                                                                    |  |  |  |  |  |
| 🚽 Save 🥠 S<br>Status:                                                                                                    | et Default                                                                                                    |  |  |  |  |  |
| , Save ∲⁄9S<br>Status:<br>DReady                                                                                                    | et Default                                                                                                    |  |  |  |  |  |
| , Save 🥠 S<br>Status:<br>DReady<br>Select Server, Se                                                                                                    | et Default<br>rvice Group and Service                                                                                                    |  |  |  |  |  |
| Save 🔗 S<br>Status:<br>Ready<br>Select Server, Se<br>Server* 15                                                                                                    | et Defauit rvice Group and Service 12.168.100.85CUCM IM and Presence V Go                                                                                                    |  |  |  |  |  |
| Status:<br>Ready<br>Select Server, Select Server, Select Server, Select Server, Select Server, Select Server, Select Service Group, In-                                      | et Default<br>Invice Group and Service<br>12.168.100.85CUCM IM and Presence V Go<br>1 and Presence Services V Go                                                                              |  |  |  |  |  |
| Status:<br>Ready<br>Select Server, Se<br>Service Group* IN<br>Service* Ci                                                                                                    | et Default<br>Prvice Group and Service<br>12.168.100.85CUCM IM and Presence V Go<br>1 and Presence Services V Go<br>Sco Login Datastore (Active)                                              |  |  |  |  |  |
| Save A Status:<br>Ready<br>Select Server, Se<br>Service Group* In<br>Service* Ci<br>Apply to All No                                                                          | et Default arvice Group and Service 12.168.100.85CUCM IM and Presence V Go 1 and Presence Services Go so Login Datastore (Active) des                                                         |  |  |  |  |  |
| Save A Status:<br>Ready<br>Select Server, Se<br>Service Group* In<br>Service* Ci<br>Apply to All No                                                                          | et Default arvice Group and Service 12.168.100.85CUCM IM and Presence  Go 1 and Presence Services Go sco Login Datastore (Active) des                                                         |  |  |  |  |  |
| Save A Status:<br>Ready<br>Select Server, Se<br>Server* 19<br>Service Group* IN<br>Service* Ci<br>Apply to All No<br>Trace On                                                | et Default  arvice Group and Service  22.168.100.85CUCM IM and Presence  Go I and Presence Services Go sco Login Datastore (Active) des                                                       |  |  |  |  |  |
| Save $(b)$ S<br>Status:<br>(a) Ready<br>Select Server, Sel<br>Service Group*<br>Service*<br>(c)<br>(c)<br>(c)<br>(c)<br>(c)<br>(c)<br>(c)<br>(c)                             | et Defauit<br>arvice Group and Service<br>22.168.100.85CUCM IM and Presence V Go<br>t and Presence Services V Go<br>sco Login Datastore (Active)<br>des                                       |  |  |  |  |  |
| Save () Save<br>Status:<br>() Ready<br>Select Server, Si<br>Service Group*<br>() Service*<br>()<br>Apply to All No<br>() Trace On<br>Trace Filter Setti<br>Debug Trace Level | et Defauit<br>ervice Group and Service<br>92.168.100.85CUCM IM and Presence • Go<br>1 and Presence Services • Go<br>sco Login Datastore (Active)<br>ides<br>ings<br>Debug<br>•                |  |  |  |  |  |
| Save () Save<br>Status:<br>() Ready<br>Select Server, Su<br>Service Server, Su<br>Services ()<br>Apply to All No<br>() Trace Filter Setti<br>Debug Trace Level<br>() Enable  | et Default ervice Group and Service e22.168.100.85CUCM IM and Presence  Go and Presence Services t and Presence Services coc Login Datastore (Active) des                                     |  |  |  |  |  |
| Save 🔅 Status:<br>Status:<br>Ready<br>Select Server, St<br>Service * Ci<br>Apply to All No<br>Trace Filter Setti<br>Debug Trace Level<br>Cable<br>Frace Output Set           | et Defauit<br>ervice Group and Service<br>22.168.100.85CUCM IM and Presence  Go<br>a and Presence Services  Go<br>sco Login Datastore (Active)<br>des<br>Ings<br>Debug<br>All Trace<br>ttings |  |  |  |  |  |

### RTMT نم تالجسلا عّمج

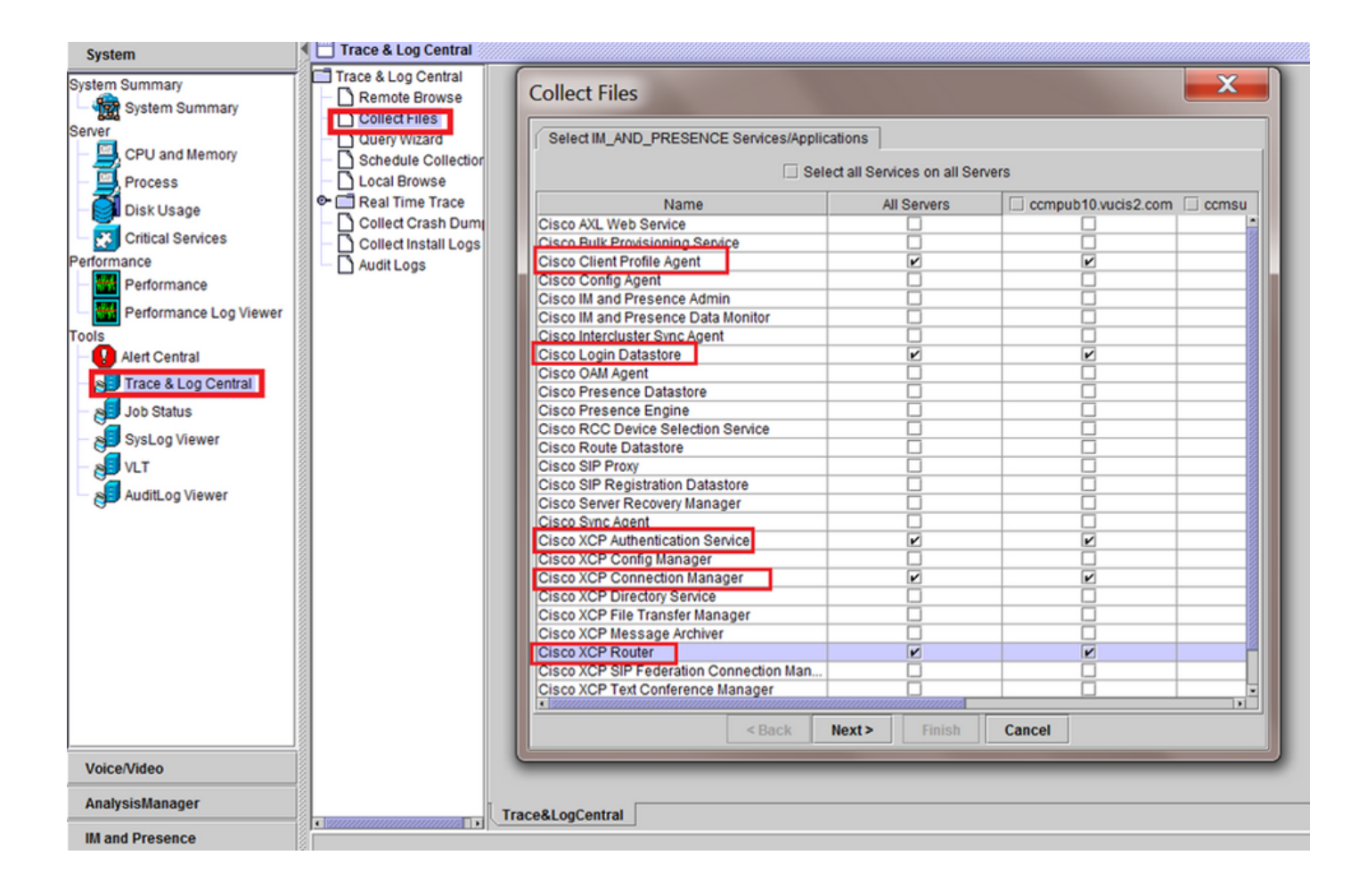

| System                                                                                                    | Trace & Log Central                                                                                                    |                                                                                                    |                                            |        |   |  |  |
|----------------------------------------------------------------------------------------------------|----------------------------------------------------------------------------------------------------|----------------------------------------------------------------------------------------------------|--------------------------------------------|--------|---|--|--|
| stem Summary<br>- System Summary<br>Process<br>- CPU and Memory<br>- Process<br>- Disk Usage<br>- Critical Services<br>- Critical Services<br>- Critical Services<br>- Performance<br>- Performance Log Viewer<br>- SysLog Central<br>- SysLog Viewer<br>- SysLog Viewer<br>- SysLog Viewer<br>- SysLog Viewer | Trace & Log Central<br>Remote Browse<br>Collect Files<br>Query Wizard<br>Schedule Collection<br>Local Browse<br>Real Time Trace<br>Collect Crash Dum<br>Collect Install Logs<br>Audit Logs | Collect Files  Select System Services/Applications  Select System Services/Applications  Sele  Name Cisco Role-based Security Cisco Row Information Spooling Cisco SOAP Web Service Cisco SoAP Web Service Cisco Serviceability Reporter AertReport Cisco Serviceability Reporter AertReport Cisco Serviceability Reporter CallActivitiesR Cisco Serviceability Reporter DeviceReport Cisco Serviceability Reporter ServiceReport Cisco Serviceability Reporter ServiceReport Cisco Serviceability Reporter ServiceReport Cisco Serviceability Reporter ServiceReport Cisco Serviceability Reporter ServiceReport Cisco Serviceability Reporter ServiceReport Cisco Serviceability Reporter ServiceReport Cisco Serviceability Reporter ServiceReport Cisco Stored Procedure Trace Cisco Tomcat Security Logs Cisco Tomcat Security Logs Cisco Unified OS Admin Web Service Cisco Unified OS Platform API Cisco Unified OS Platform API Cisco Unified OS Platform API Cisco Unified Reporting Web Service Cisco WebDialerRedirector Web Service Cisco Ket PlaterRedirector Log Event Viewer-Application Log Event Viewer-System Log FIPS Logs | ect all Services on all Ser<br>All Servers | Vers   | X |  |  |
|                                                                                                    |                                                                                                    | < Back                                                                                                    | Next > Finish                              | Cancel |   |  |  |

ةماع تاصوحف

utils diagnose test رمألا

utils service list

UTILS DPLPLATION RUNMESTATE

| admin:utils dbrep                                                               | lication runtimesta                                       | te             |                   |                |                         |                                                      |
|---------------------------------------------------------------------------------|-----------------------------------------------------------|----------------|-------------------|----------------|-------------------------|------------------------------------------------------|
| Server Time: Tue                                                                | Mar 28 09:24:30 IST                                       | 2017           |                   |                |                         |                                                      |
| Cluster Replicati                                                               | on State: Only avai                                       | lable on t     | he PUB            |                |                         |                                                      |
| DB Version: ccm10<br>Repltimeout set t<br>PROCESS option se<br>Cluster Detailed | _5_1_13900_2<br>o: 300s<br>t to: 1<br>View from IMPSUB-10 | 51SU3 (2 S     | ervers):          |                |                         |                                                      |
| SERVER-NAME                                                                     | IP ADDRESS                                                | PING<br>(msec) | DB/RPC/<br>DbMon? | REPL.<br>QUEUE | Replication<br>Group ID | REPLICATION SETUP<br>(RTM <sup>*</sup> ) & DB Status |
| IMPPUB-1051SU3<br>IMPSUB-1051SU3                                                | 192.168.100.85<br>192.168.100.86                          | 6.163<br>0.025 | Y/Y/Y<br>Y/Y/Y    | 0<br>0         | (g_4)<br>(g_5)          | (2) Setup Completed<br>(2) Setup Completed           |

admin:run pe sql ttlogin select count(\*) from typesysreplication sqlRv(t) sqlstmt(select count(\*) from typesysreplication;) \*\*\*result set start\*\*\* count(0), success(t) \*\*\*result set end\*\*\*

### مدختسملا ةلاح

| Presence Redundancy Group Configur  | ation          |                |              | Related | Links: Back To Fr | Presence Topology  R So Default() IPSubcluster | Presence Topology Details                                        |
|-------------------------------------|----------------|----------------|--------------|---------|-------------------|------------------------------------------------|------------------------------------------------------------------|
| 📊 Save 🗶 Delete 👍 Add New           |                |                |              |         |                   | All Unassigned Users (0)                       | Status                                                           |
| Status                              |                |                |              |         |                   | All Assigned Users (0)                         | Node status updated (6:12:39 PM)                                 |
| Update successful                   |                |                |              |         |                   |                                                | 2 Presence Redundancy Groups                                     |
| Presence Redundancy Group Configura | tion           |                |              |         |                   |                                                | Indicates Presence Redundancy Group IM&P database publisher node |
| Name* DefaultCUPSubcluster          |                |                |              |         |                   |                                                | G Indicates Intercluster Connection                              |
| Description Default subcluster      |                |                |              |         |                   |                                                |                                                                  |
| Presence Redundancy Group Configura | tion           |                |              |         |                   |                                                | DefaultCUPSubcluster                                             |
| Presence Server* 192.168.100.85     |                |                |              |         |                   |                                                |                                                                  |
| Presence Server 192.168.100.86      | •              |                |              |         |                   |                                                | 192.168.100.85                                                   |
| High Availability                   |                |                |              |         |                   |                                                |                                                                  |
| Enable High Availability            |                |                |              |         |                   |                                                | 102 168 100 85 9                                                 |
| Nontored Server                     | Assigned Users | Active litters | Server State | Reason  | Seven             |                                                | view   0 users                                                   |
| 192.168.100.85                      | 0              | 0              | Normal       | Normal  | Fallover          |                                                |                                                                  |
| 192.168.100.86                      | 0              | 0              | Normal       | Normal  | Fallover          |                                                |                                                                  |

ةمجرتاا مذه لوح

تمجرت Cisco تايان تايانق تال نم قعومجم مادختساب دنتسمل اذه Cisco تمجرت ملاعل العامي عيمج يف نيم دختسمل لمعد يوتحم ميدقت لقيرشبل و امك ققيقد نوكت نل قيل قمجرت لضفاً نأ قظعالم يجرُي .قصاخل امهتغلب Cisco ياخت .فرتحم مجرتم اممدقي يتل القيفارت عال قمجرت اعم ل احل اوه يل إ أم اد عوجرل اب يصوُتو تامجرت الاذة ققد نع اهتي لوئسم Systems الما يا إ أم الا عنه يل الان الانتيام الال الانتيال الانت الما